# E-Volunteer | The Basics for Individuals & Groups

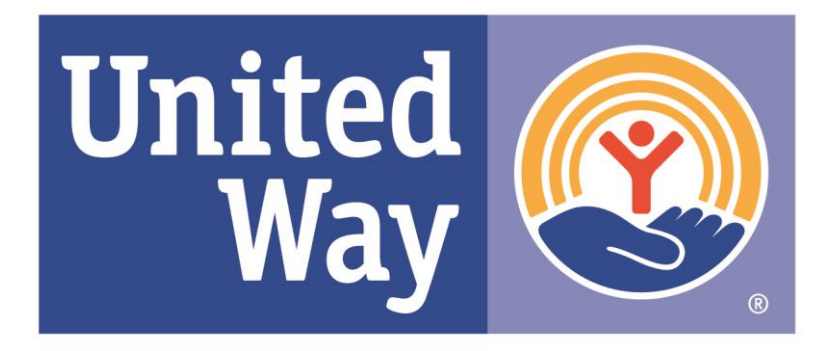

# **United Way of York County**

# **Table of Contents**

- I. Creating an Account
  - I. My Information
  - II. My Volunteer Preferences
- II. Creating a Team
  - I. Team Information
- III. Browsing Volunteer Opportunities
  - I. Opportunity search
  - II. Opportunity Calendar
- IV. Responding To Opportunities
- V. Event Calendar & Agency Search
- VI. Managing Your Responses
  - I. My Volunteer Responses
  - II. My Team Volunteer Calendar
- VII. Have a Nonprofit Agency?

### Important

If you have a login for e-Pledge to access your payout or campaign information, that login information is separate from your volunteer account due to its access to sensitive information.

### Nonprofit Agency?

If you are a nonprofit and would like to host volunteers, <u>apply for an agency account</u>.

### Additional Help

If you need further assistance than this guide can provide, contact the United Way of York County Volunteer Engagement Coordinator

#### **Bryce Kruger**

krugerb@unitedway-york.org 717-771-3809 Creating an Account

# **Creating an Account**

### Step 1 | Website Link

yorkpa.unitedwayepledge.org/Volunteer/VolHome.jsp

### Step 2 | Do you have a volunteer account?

- a. Yes: enter your username and password.
- **b.** No: click on "volunteer registration."

### Step 3 | Do you have a donor account?

- **a.** Yes: enter your username and password to register as a volunteer as well.
- **b.** No: enter your email address and complete the account registration process.

|         |               |                         | ATER SC             | KVETS           | CONTACT |
|---------|---------------|-------------------------|---------------------|-----------------|---------|
|         |               | VOLUNTEER OP            | PORTUNITIES         |                 |         |
|         |               | VOLUNTEER INF           | ORMATION            | Real Providence |         |
|         |               | AGENCY INFOR            | MATION              | He              |         |
|         |               | E-VOLUNTEER L           | OGIN                |                 | À       |
|         |               |                         |                     |                 |         |
|         |               | Volunteer Cente         | <u>r Login</u>      |                 |         |
|         | If you        | have a Volunteer Center | account, log in he  | ere.            |         |
|         | n you alleady | nave a conor account, r | egistel as a voluit | leer below.     |         |
|         |               | User ID                 |                     | _               |         |
|         |               |                         |                     |                 |         |
|         |               | Password                | I                   |                 |         |
|         |               |                         |                     |                 |         |
| LOGIN   | FORGOTUSE     | R ID OR PASSWORD?       | VOLUNTEER REG       | ISTRATION       | CANCEL  |
|         |               |                         |                     |                 |         |
|         | er Registrati | on - With an A          | ccount              |                 |         |
| oluntee |               |                         | ooount              |                 |         |

| Volunteer Registrat                    | ion - With an Account                                                                     |
|----------------------------------------|-------------------------------------------------------------------------------------------|
| If you already have an employee donor  | account, log in below to also register as a volunteer.                                    |
| User ID                                |                                                                                           |
| Password                               |                                                                                           |
|                                        | LOGIN                                                                                     |
| Volunteer Registrat                    | ion - Without an Account                                                                  |
| If you do not have an employee donor ( | or volunteer account, enter your email address below to register for a volunteer account. |
| Personal Email Address                 |                                                                                           |

# **My Information**

### **My Information**

Once you have logged in or created your volunteer account, it's important to complete your profile. The "My Information" section includes your name, phone number, and street address, which is used for the integration of your volunteer and donor accounts in our system.

#### Important

It is recommended that you fully complete your profile and keep your information up to date.

### Тір

When you respond to a need, you can restrict what information you share with an agency, such as your phone number and address.

| VOLUNTEER OPPORTUNITIES | MY INFORMATION    | TEAM INFORMATION | LOGOFF |
|-------------------------|-------------------|------------------|--------|
|                         | MY VOLUNTEER PREF | ERENCES          |        |
|                         | MY VOLUNTEER RESP | ONSES            | Í      |

|                | Bryce                                                         |                                                                          | Kruger                                                                                      |                                                                                                    |
|----------------|---------------------------------------------------------------|--------------------------------------------------------------------------|---------------------------------------------------------------------------------------------|----------------------------------------------------------------------------------------------------|
|                |                                                               |                                                                          |                                                                                             |                                                                                                    |
| Address Line 1 |                                                               |                                                                          |                                                                                             |                                                                                                    |
| Address Line 2 |                                                               |                                                                          |                                                                                             |                                                                                                    |
| City           |                                                               | State                                                                    | Zip Code                                                                                    |                                                                                                    |
| York           |                                                               | Pennsylvania                                                             | •                                                                                           |                                                                                                    |
| Country        |                                                               |                                                                          |                                                                                             |                                                                                                    |
| United States  | of America                                                    |                                                                          |                                                                                             |                                                                                                    |
|                | Address Line 1 Address Line 2 City Vork Country United States | Address Line 1 Address Line 2 City Vork Country United States of America | Address Line 1 Address Line 2 City State Vork Pennsylvania Country United States of America | Address Line 1 Address Line 2 City State Zip Code York Pennsylvania  Country United States of America |

# **My Volunteer Preferences**

### My Volunteer Preferences

This section allows you to set preferences based on your interest, location, and various other factors that volunteer opportunities can be sorted by, such as population served and clearance requirements.

#### Important

This section is what the system will look at when suggesting opportunities that might interest you, thus it's beneficial to fill out each section completely.

### Тір

You can edit your volunteer preferences at any time.

| VOLUNTEER OPPORTUNITIES | MY INFORMATION    | TEAM INFORMATION | LOGOFF |
|-------------------------|-------------------|------------------|--------|
|                         | MY VOLUNTEER PREF | ERENCES          |        |
|                         | MY VOLUNTEER RESP | PONSES           | Í      |

| Віо                 | l am a g | great volunteer!                                                             |                |                                                                   |                                                                                                    |                                                                 |
|---------------------|----------|------------------------------------------------------------------------------|----------------|-------------------------------------------------------------------|----------------------------------------------------------------------------------------------------|-----------------------------------------------------------------|
| Birth Date          | N/A      |                                                                              | •              | N/A                                                               | •                                                                                                    |                                                                 |
| Release Information |          | Address                                                                      |                | Name                                                              |                                                                                                    | ✓ e-Mail                                                        |
| Interests           |          | Arts & Culture Basic Needs Crime & Safety Disabilities/Impairr               | e<br>e<br>nent | Education<br>Environment<br>Family Support<br>Financial Stability | <ul> <li>Homeless/Housing</li> <li>Legal Support</li> <li>Mental Health</li> <li>Physical Health</li> </ul> | <ul><li>Seniors/Ag</li><li>Substance</li><li>Veterans</li></ul> |
| Locations           |          | <ul> <li>Eastern York<br/>County</li> <li>Western York<br/>County</li> </ul> |                | Northern York<br>County<br>Southern York<br>County                | <ul><li>✓ York City</li><li>Hanover</li></ul>                                                               |                                                                 |
| Populations         |          | Children                                                                     |                | Adults                                                            | Animals                                                                                                    |                                                                 |

Creating a Team

# Creating a Team

### **Creating a Team**

If you are looking to volunteer as a group, you can do so by creating a team. Under "Team Information," click "Create Team," and enter how many people your team consists of. You can then respond to volunteer opportunities as a group.

### Тір

You can edit or delete your team at any time.

### Pro Tip

You can have multiple teams at any time.

VOLUNTEER OPPORTUNITIES

MY INFORMATION TEAM INFORMATION

ATION LOGOFF

MY TEAM VOLUNTEER CALENDAR

| My teams     All teams of my company |      |   |     |   |
|--------------------------------------|------|---|-----|---|
| Team(s)                              | Size |   |     |   |
| Bryce's Team                         | 5    | C | C 3 | ¢ |
| CREATE TEAM                          |      |   |     |   |

| Team Owner   | Kruger, Bryce                  |  |
|--------------|--------------------------------|--|
| Team Name    |                                |  |
| Feam Size    | 0                              |  |
| Availability |                                |  |
| From         | <b>100</b>                     |  |
| Го           | <del>11</del>                  |  |
| 3io          |                                |  |
|              | 🛛 On Bus Line 🛛 On Subway Line |  |
|              | Phone Number Mandatory         |  |
| Minimum Age  | 0                              |  |
| Maximum Age  | 0                              |  |
|              |                                |  |

**Browsing Volunteer Opportunities** 

# **Opportunity Search**

### **Opportunity Search**

The primary method in which you can find volunteer opportunities is via the "Opportunity Search." Here you can search by keyword or refine your search based on selected categories. The most recently entered opportunities will appear on the first page.

#### Important

This page is constantly changing, so be sure to use the search feature to your advantage, and visit it regularly.

### Тір

When using the search, try using just a few variables to allow a broad range of opportunities to populate.

#### Pro Tip

Not every opportunity available in your community may be listed. If you don't see something that piques your interest, you can reach out to an agency directly.

| VOLUNTEER OPPORTUNITIES | MY INFORMATION | TEAM INFORMATION | LOGOFF |
|-------------------------|----------------|------------------|--------|
| OPPORTUNITY CALENDAR    |                |                  |        |
| EVENT CALENDAR          |                |                  | 200    |
| AGENCY SEARCH           |                |                  |        |

### VOLUNTEER OPPORTUNITY SEARCH

| ► INTERESTS        |                                                          |                                                                                                    |
|--------------------|----------------------------------------------------------|----------------------------------------------------------------------------------------------------|
| ► EVENTS           |                                                          |                                                                                                    |
| Team               | Bryce Kruger                                             | •                                                                                                    |
| Keywords           | Enter your Keywords                                      |                                                                                                    |
| ► ADVANCED OPTIONS |                                                          |                                                                                                    |
|                    | Agency Name (A-Z)                                        | Ø 🖬 🖼                                                                                                    |
| Refine by          | Result: (1-10 of 17)                                     |                                                                                                    |
| + Interests        | Opportunity:                                             | Opportunity:                                                                                                    |
| + Locations        | Beauty Shop Escorts                                      | Bereavement Phone Visitors                                                                                                    |
| + Populations      | Date:                                                    | Date:                                                                                                    |
| + Clearances       | 02/03/2020 -                                             | 02/03/2020 -                                                                                                    |
| + Skills           | Agency:                                                  | Agency:                                                                                                    |
| + Accomodations    | SpiriTrust Lutheran                                      | SpiriTrust Lutheran                                                                                                    |
| + Time             | Volunteers are needed to escort residents in our         | Make monthly bereavement calls to families who                                                                                                    |
| + Training         | Plan Care Community to and from the on-site beauty shop. | have recently lost a loved one. Let grieving families<br>know that they are not forgotten.<br>Make call from the comfort of your own home or<br>from our office. |
|                    |                                                          |                                                                                                    |

# **Opportunity Search Options**

### Interests

Interests are a straight-forward way of sorting through volunteer opportunities. Searching this will pull all opportunities tagged with a selected interest.

### **Events**

If there is an event such as Day of Action or Global Youth Service Day that includes volunteer project registration, they can be found under the "Events" tab.

### **Advanced Options**

The advanced options tab is just a way to further refine your search.

| VOLUNTEER OPPORTUNITIES                         | MY INFORMATION      | TEAM INFORMATION | LOGOFF          |
|-------------------------------------------------|---------------------|------------------|-----------------|
|                                                 |                     |                  | (C)             |
|                                                 |                     |                  |                 |
| ✓ INTERESTS                                     |                     |                  |                 |
| Arts & Culture                                  | Environment         |                  | Mental Health   |
| Basic Needs                                     | Family Support      |                  | Physical Health |
| Crime & Safety                                  | Financial Stability |                  | Seniors/Aging   |
| Disabilities/Impairments                        | Homeless/Housing    |                  | Substance Abuse |
| Education                                       | Legal Support       |                  | <u>Veterans</u> |
| 04/18/2020 08:00 AM Global Youth Servic<br>2020 | <u>e Day</u>        |                  |                 |
| Team                                            | Bryce Kruger        |                  |                 |
| Keywords                                        | Enter your Keywords |                  |                 |
| ▼ ADVANCED OPTIONS                              |                     |                  |                 |
| Schedule                                        |                     |                  |                 |
| Priority                                        |                     |                  |                 |
| Events                                          |                     |                  |                 |
| Zip Code                                        | Enter your ZipCode  |                  |                 |

# **Opportunity Calendar**

### **Opportunity Calendar**

The opportunity calendar will populate with the same volunteer opportunities that the opportunity search provides.

# Тір

This is just another way to view the volunteer opportunities that are available to you.

| OPPORT       | UNITY CALEN | IDAR                         |               |               |               |               |
|--------------|-------------|------------------------------|---------------|---------------|---------------|---------------|
| EVENT C      | ALENDAR     |                              |               |               |               | ž             |
| AGENCY       | SEARCH      |                              |               |               |               |               |
| Select Date  |             | <ul> <li>February</li> </ul> | /             | v 🕨           | € 2020        | T H           |
| /iew         |             |                              |               |               |               |               |
| Sunday       | Monday      | Tuesday                      | Wednesday     | Thursday      | Friday        | Saturday      |
|              |             |                              |               |               |               | 1             |
|              |             |                              |               |               |               |               |
| 2            | 3           | 4                            | 5             | 6             | 7             | 8             |
| 2            | 3           | 4                            | 5             | 6             | 7 14          | 8             |
| 2<br>9<br>16 | 3 10 17     | 4                            | 5<br>12<br>19 | 6<br>13<br>20 | 7<br>14<br>21 | 8<br>15<br>22 |

**Responding To Volunteer Opportunities** 

# **Responding to Opportunities**

### **Responding to Opportunities**

Responding to a volunteer opportunity is easy; simply follow the below steps.

- 1. Use the opportunity search to find a need that fits your interest.
- 2. Review the abbreviated description of the opportunity providing its title, date, and agency.
- 3. Once you've selected an opportunity, click on its title to review its expanded description.

### Тір

You can respond to as many opportunities as you wish.

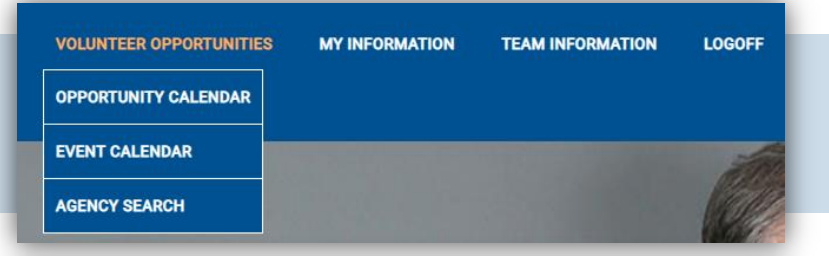

Opportunity:

# Drivers Needed to Help Elderly/Homebound

Date:

02/03/2020 -

Agency:

### SpiriTrust Lutheran

Compassionate, friendly volunteers (age 21 or older) are needed to drive people from their homes to and from doctor appointments, grocery stores and on other errands.

Choose your own schedule and time commitment. Mileage reimbursement is available.

# **Opportunity Description**

### **Opportunity Description**

Once you've clicked on an opportunity, you will be able to see its expanded description and need details.

#### Important

Take note of the opportunity's time, location, and description. They are there to help you determine if the opportunity is a good fit for you.

### Respond

To respond to the opportunity, click the "*I am interested in this opportunity*" button to alert the agency.

### Тір

Responding to an opportunity does not mean an automatic commitment.

# OPPORTUNITY DRIVERS NEEDED TO HELP ELDERLY/HOMEBOUND

| Agency                   | SpiriTrust Lutheran                                                                                                    |  |  |  |  |
|--------------------------|----------------------------------------------------------------------------------------------------|--|--|--|--|
| Working With Team        | Bryce Kruger •                                                                                                    |  |  |  |  |
|                          | Compassionate, friendly volunteers (age 21 or older) are needed to drive people from their homes to and from<br>doctor appointments, grocery stores and on other errands.<br>Choose your own schedule and time commitment.<br>Mileage reimbursement is available. |  |  |  |  |
| Opportunity Type         | Individuals                                                                                                    |  |  |  |  |
| Schedule                 | Part Time                                                                                                    |  |  |  |  |
| Minimum age required     | 21                                                                                                    |  |  |  |  |
| Volunteer Should Provide | personal vehicle                                                                                                    |  |  |  |  |
| Agency Will Provide      | Orientation & Training mileage reimbursement supplemental vehicle insurance                                                                                                    |  |  |  |  |
| Interests Show/Hide      | Seniors/Aging                                                                                                    |  |  |  |  |
| Locations Show/Hide      | York City Eastern York County Hanover Northern York County Southern York County Western York County                                                                                                    |  |  |  |  |
| Populations Show/Hide    | Seniors                                                                                                    |  |  |  |  |
| Training Show/Hide       | Training Required                                                                                                    |  |  |  |  |
|                          |                                                                                                    |  |  |  |  |
| Address                  | 1050 Pennsylvania Ave                                                                                                    |  |  |  |  |

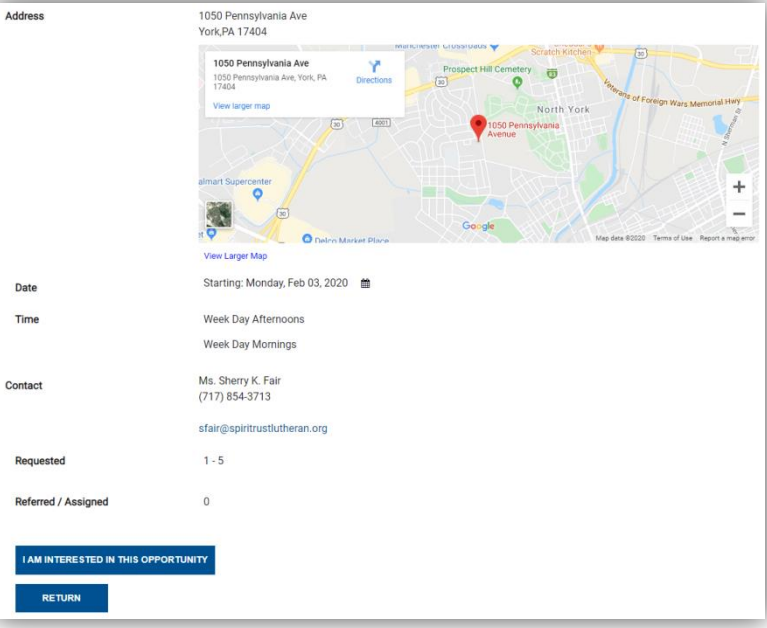

# **Responding to Opportunities**

### **Responding to an Opportunity**

Once you have clicked the opportunity response button, you will be given two choices to make:

- 1. Are you responding as an individual or as a team?
- 2. What information would you like to provide to the agency?

#### Important

If you have not created a volunteer team, you will not be able to respond as a team.

# Тір

Though you can restrict the information you provide, it is recommended that you allow your name, email, and phone number to be shared for ease of contact.

| Working With Team            | Bryce Kruger                          |  |
|------------------------------|---------------------------------------|--|
| Please indicate which inform | iation to be released to this agency. |  |
|                              | Name Kruger, Bryce                    |  |
|                              | 🗹 e-Mail                              |  |
|                              |                                       |  |
|                              | S Phone Number                        |  |
|                              |                                       |  |

Once you have Responded to an opportunity, the agency will be notified and you will be contacted with how to get started.

# **Event Calendar**

### **Event Calendar**

The event calendar consists of volunteer and community events that have been submitted by United Way of York County partner agencies and nonprofits in the community.

### Тір

Check the event calendar when you are looking to see what else is going on in York County.

#### Pro Tip

Many of the organizations that host volunteer opportunities also host community events, which can be seen on the calendar.

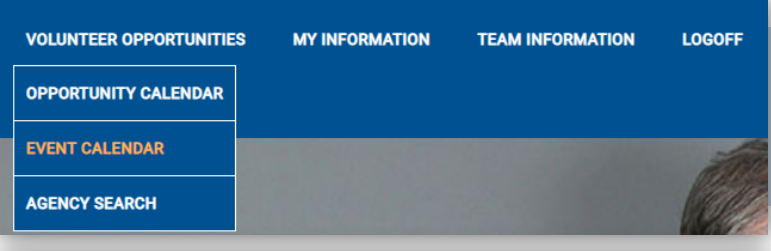

#### **EVENT CALENDAR** Select Date February ▼ ► ◀ 2020 т **н** View Sunday Monday Tuesda Thursday Friday Saturday Wednesd 2 3 4 5 United Way Campaign Celebration 2020 10 11 9 12 13 14 15 m YWCA V-Day M YWCA York Paddle Board 2020 Yoga Valentine's Day Special 16 17 22 18 19 20 Day of Action Day of Action Agency Training Agency Training In Person Webina 23 24 25 26 27 28 29

# **Agency Search**

### **Agency Search**

The Agency Search allows you to search for any of the nonprofit organizations that have an account on the volunteer website. This is a great tool that allows you to directly connect with the volunteer opportunities of an organization that you are interested in.

### Тір

Currently, an agency will only appear in the search if it has a volunteer opportunity published on the volunteer website.

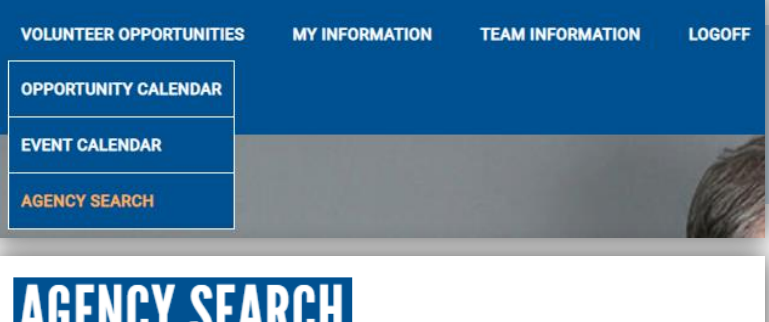

| AGENCY SEAKCH                |                   |          |
|------------------------------|-------------------|----------|
| Agency Keywords              | Enter Agency Name |          |
|                              | SEARCH            | VIEW ALL |
| Agencies 1 - 4 of 4          |                   |          |
| Agency Name                  |                   |          |
| 1. Bryce's Test Agency       |                   |          |
| 2. Leg Up Farm               |                   |          |
| 3. SpiriTrust Lutheran       |                   |          |
| 4. United Way of York County |                   |          |
| Agencies 1 - 4 of 4          |                   |          |

Volunteer Responses

# My Volunteer Responses

### **My Volunteer Responses**

Once you have responded to a volunteer opportunity, you can access your responses via your profile page. Here you can see your referrals, current and past responses, and the details associated with your opportunities.

### Тір

Use this to track hours, manage your time, and determine what upcoming commitments you've made.

#### **My Response Calendar**

Your response calendar is just another method of viewing your responses. This will populate once you have responded to an opportunity.

# VOLUNTEER OPPORTUNITIES MY INFORMATION TEAM INFORMATION LOGOFF MY VOLUNTEER PREFERENCES MY RESPONSE CALENDAR

# **VOLUNTEER STATUS**

| Working With Team         | Bryce Kruger      |       |      |           |        |
|---------------------------|-------------------|-------|------|-----------|--------|
| Order By                  | Agency Name (A-Z) |       |      |           |        |
| Referrals Current Past    |                   |       |      |           |        |
| Opportunity               | Agency            | Event | Date | Time Slot | Status |
| No referred opportunities |                   |       |      |           |        |
|                           |                   |       |      |           |        |

# **VOLUNTEER CALENDAR**

| <ul> <li>February</li> </ul> | (      |         | * , «     | 2020     |        | т н      |
|------------------------------|--------|---------|-----------|----------|--------|----------|
| Sunday                       | Monday | Tuesday | Wednesday | Thursday | Friday | Saturday |
|                              |        |         |           |          |        | 1        |
| 2                            | 3      | 4       | 5         | 6        | 7      | 8        |
| 9                            | 10     | 11      | 12        | 13       | 14     | 15       |
| 16                           | 17     | 18      | 19        | 20       | 21     | 22       |
| 23                           | 24     | 25      | 26        | 27       | 28     | 29       |

# My Team Volunteer Calendar

My Team Volunteer Calendar

Your team volunteer calendar is much like your response calendar, except it populates with the volunteer responses that you've made as a team.

# Тір

You will still see your team responses under "My Volunteer Responses."

#### Pro Tip

It's recommended that you check and maintain your volunteer responses regularly.

| VOLUN                      | TEER CAL | ENDAR                        |           |          |        |          |
|----------------------------|----------|------------------------------|-----------|----------|--------|----------|
| Working With Te            | am       | All Teams                    |           |          |        |          |
| <ul> <li>Februa</li> </ul> | ary      | Bryce's Team (5<br>All Teams | )         | 2020     |        |          |
| Sunday                     | Monday   | Tuesday                      | Wednesday | Thursday | Friday | Saturday |
|                            |          |                              |           |          |        | 1        |
| 2                          | 3        | 4                            | 5         | 6        | 7      | 8        |
| 9                          | 10       | 11                           | 12        | 13       | 14     | 15       |
| 16                         | 17       | 18                           | 19        | 20       | 21     | 22       |
| 23                         | 24       | 25                           | 26        | 27       | 28     | 29       |

VOLUNTEER OPPORTUNITIES

MY INFORMATION TEA

TEAM INFORMATION LOGOF

**MY TEAM VOLUNTEER CALENDAR** 

ION LUGUP

# Have a Nonprofit Agency?

### Have a nonprofit agency? Need volunteers?

If you have a nonprofit agency and need volunteers, consider creating an agency profile and publishing your needs on the volunteer website.

#### Step 1

yorkpa.unitedwayepledge.org/Volunteer/VolHome.jsp

#### Step 2

Click on "Agency Application"

#### Step 3

Fill out and submit the agency application

#### Note

Please allow a minimum of 24 hours for your application to be processed. Once your agency has been approved, you will receive an email with your account information and a link to your volunteer administrator home page.

| DME E-PLEDGE |  | VOLUNTEER CENTER SU     | RVEYS CONTACT      |
|--------------|--|-------------------------|--------------------|
|              |  | VOLUNTEER OPPORTUNITIES |                    |
|              |  | VOLUNTEER INFORMATION   |                    |
|              |  | AGENCY INFORMATION      | AGENCY BASICS      |
|              |  | E-VOLUNTEER LOGIN       | AGENCY APPLICATION |

#### VOLUNTEER AGENCY APPLICATION \*Organization Name Volunteer Managemen \*Applying For Street Address Line Address Street Address Line 2 State/Province Zip/Postal Code City Pennsylvania Country United States of America EIN \*Organization Description \*First Middle \*Last Suffix \*Contact Name Numbe Ext Area Contact Phone \*Contact e-Mail Comments